# Manual do Usuário

# **Controle Financeiro**

# Conteúdo

| Menu Principal3      |
|----------------------|
| Clientes             |
| Consulta             |
| Inclusão6            |
| Alteração            |
| Exclusão8            |
| Fornecedores9        |
| Consulta             |
| Inclusão12           |
| Alteração            |
| Exclusão114          |
| Receber              |
| Consulta16           |
| Inclusão17           |
| Alteração18          |
| Exclusão19           |
| Baixa                |
| Pagar                |
| Čonsulta22           |
| Inclusão24           |
| Alteração            |
| Exclusão             |
| Baixa                |
| Fluxo de Caixa       |
| Administrador        |
| Meu Cadastro         |
| Meus Pagamentos      |
| Meu Plano            |
| Data dos Acessos     |
| Backup               |
| Tela Clientes        |
| Tela Fornecedores    |
| Tela Receber         |
| Tela Pagar           |
| Outras Configurações |
| Controle de Acessos  |
| As Listagens         |

# Menu Principal

| XYZ Empreendimetos              | e Praticipações                    | Adjustional and Favoritor |
|---------------------------------|------------------------------------|---------------------------|
|                                 |                                    | USUSR O Waterda @prefice  |
| CLIENTE                         |                                    |                           |
| EDENECEODE                      | Two-Feire                          |                           |
|                                 | A RECERCE RS 0.00                  |                           |
| RECEBER                         | A PAGAR: RS 0.00                   |                           |
|                                 | RESUNC OA SEMANA                   |                           |
| PAGAR                           |                                    |                           |
|                                 | A RECEBER, RS 0.01                 |                           |
| PLUXO                           | PAGAS R\$ 0.00                     |                           |
| ADMINISTRADOR                   |                                    |                           |
|                                 | RESUNC DO NES                      |                           |
|                                 | RECEIPIOD, RS 0.00                 |                           |
| SAIR                            | RAGAS R\$ 2.05<br>A PAGAR R\$ 2.00 |                           |
| SEU PLAND VENCE EM 25-05-2014   |                                    |                           |
| CLIQUE ADDI PARA MAIS DETALHES. |                                    |                           |
|                                 |                                    |                           |

## Clientes

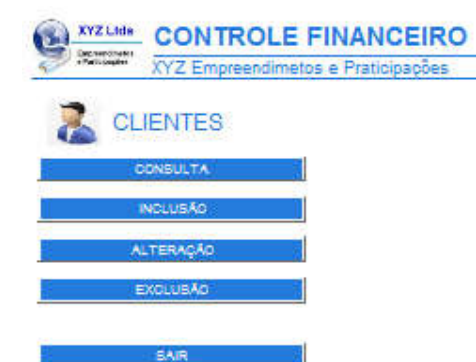

#### Consulta:

Para efetuar uma consulta, aos dados cadastrais, ou a ficha financeira do Cliente.

Inclusão: Para efetuar inclusão de Clientes.

<u>Alteração:</u> Use esta opção, para fazer alterações, nos dados do Cliente.

<u>Exclusão:</u> Use esta opção, para excluir um Cliente.

Sair: Retorna ao menu principal.

## Consulta

Filtro de Consulta:

Para efetuar uma consulta preencha os campos com os dados que deseja localizar. Esta tela funciona como um filtro para consultas.

Exemplo:

Quero localizar todos os clientes que tem a palavra 'Ltda' na Razão Social e que tem a palavra 'Rua' e no campo Endereço e que são do estado 'SP'. Para efetuar esta consulta coloque Ltda no campo nome, Rua no campo endereço e selecione SP no campo estado. Tecle CONSULTAR.

Para consultar todos os dados existentes no cadastro, sem restrições, clique em CONSULTAR, sem preencher nenhum campo.

| 3             | FILT    | RO - CONSU   |
|---------------|---------|--------------|
|               |         |              |
| iana laniaria |         |              |
|               |         | <u>N</u>     |
|               |         |              |
| antenna.      | ten.    | 1            |
| -             |         | 1.00 GP      |
| -             |         | FALLER ST.S. |
|               |         |              |
| Cartala .     |         |              |
| 200<br>200    | Destand |              |
|               |         |              |
|               |         |              |
|               |         |              |
| NR.           |         | 00           |

Após clicar em CONSULTAR a listagem abaixo será exibida. Para exibir a tela com os dados do cliente clique no ícone 🚨 correspondente.

Para exibir a tela financeira do cliente clique no ícone \$ correspondente.

| 2         | Ca      | adastro de                                                                                                    | Client                                                                                                    | tes           |                |                 |        |             |         |         |
|-----------|---------|----------------------------------------------------------------------------------------------------|----------------------------------------------------------------------------------------------------|---------------|----------------|-----------------|--------|-------------|---------|---------|
| Gelectory | a chere | a oltando em 🖓 ĝi                                                                                                    | cloue em                                                                                                    | Sana ver a fo | na financalia. | Ordene a tabala |        |             |         |         |
| 1         |         | Name of Street, or Street, or Str | General                                                                                                    | 641           |                | in Descent      | Konere | Garglements | Line    | -       |
| 1         | s       | Industry.                                                                                                    | Cont of the local division of the local division of the local divi |               |                | Ariston         |        |             | Cerle . |         |
| 10        | S       | New Jobs                                                                                                    |                                                                                                    |               |                | Automatic       | -      | -1          | Sele -  | Arm 10. |
| 1         | S       | Refu Didea                                                                                                    |                                                                                                    |               |                |                 |        |             |         |         |
| 1         | -       |                                                                                                    | 10                                                                                                    |               |                |                 |        |             |         | ,       |

Ficha com Dados do Cliente

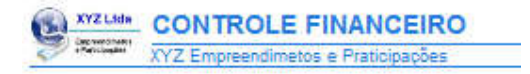

CLIENTES - CONSULTA 🗂

| EXFL 8    |      | M. |           |
|-----------|------|----|-----------|
| Lange .   |      |    | Normal C  |
| 7.255     | 1223 |    | 1 [       |
|           | 1.0  |    |           |
| Case      |      |    |           |
| Sec.      |      |    |           |
| 2008<br>2 |      |    |           |
| let.      |      |    | C74       |
| Cartes    |      | -  |           |
| ()<br>()  |      |    | _         |
| Desized   | 2000 |    |           |
| 24        |      |    | · · · · · |
|           |      |    |           |
|           |      |    |           |
|           |      |    |           |
|           |      |    |           |

Ficha Financeira do Cliente

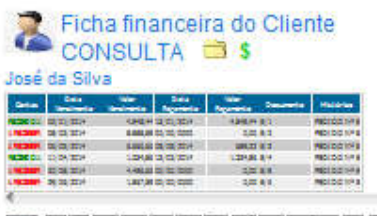

e escocoscocos s em

# Inclusão

Para efetuar uma inclusão preencha os campos com os dados desejados. Caso o número de lançamentos atinja o limite para seu plano, você deverá excluir registros ou atualizar seu plano para mais lançamentos.

|             | INCLUSÂ |
|-------------|---------|
| Reality and |         |
| DAU B       | W.      |
| Lotop.      | Korea   |
| Denjamente  | 10      |
| C.000       |         |
| Notes .     |         |
| Contas      |         |
| -           |         |
| -           |         |
|             | 1       |

Clique em GRAVAR,para finalizar a inclusão.

| Machine INCLUIDO CO          | M SUCESSO INCL   | LUSAO      | (provide) |
|------------------------------|------------------|------------|-----------|
| Institution<br>Name Sectoria |                  | -          | -         |
| <u></u>                      | ) <mark>*</mark> |            |           |
| Camplemente                  | lin.             |            |           |
| C                            | ,                | Care Inclu |           |
|                              | 11               |            |           |
|                              |                  |            |           |
|                              | ) <b>***</b>     |            |           |
| 2                            | G48 5.5          | ~          |           |
|                              |                  |            |           |
|                              |                  |            |           |

## Alteração

Ao acessar a alteração será exibida a listagem de todos os registros cadastrados, ordenados pelo campo da primeira coluna (Nome).

Para alterar um registro tecle na pasta 🛄 correspondente.

| 2      | Cadast                     | ro de Cliente<br>ÇÃO | S |                  |          |            |        |        |    |
|--------|----------------------------|----------------------|---|------------------|----------|------------|--------|--------|----|
| (line) | n ini pini itan<br>Kara    | Orten States Lance   |   | <br>Briterings - | Normal I | Graphenete | Mrs.   | t been |    |
| a      | Name of Section Participan | a has                |   | Se I a II        |          |            |        |        |    |
| 11     | Card de Dires              | 244                  |   | RoderNee         | #        |            | Orde . |        | -  |
| 1      | Name School                |                      |   |                  | =        |            | Sele   | 2-2-24 | 14 |
| 10     | Hanklefona                 |                      |   |                  |          |            |        |        |    |
| 2      |                            |                      |   |                  |          |            |        |        |    |
|        |                            | UIC                  |   |                  |          |            |        |        | 1  |

Na ficha do cliente, digite os dados que deseja alterar.

|                                                  | ALTERAÇÃO |
|--------------------------------------------------|-----------|
| Tenin perint<br>Sector Responses<br>Varea Series |           |
| ew .                                             | N.        |
| Interna                                          | Norma (   |
| Cathlenete Ba                                    |           |
| Canto                                            | 100 CP    |
| Salara .                                         |           |
| lei                                              |           |
| Certain                                          |           |
|                                                  | a 🚽       |
|                                                  |           |
|                                                  | 0         |

Clique em GRAVAR, para finalizar a alteração.

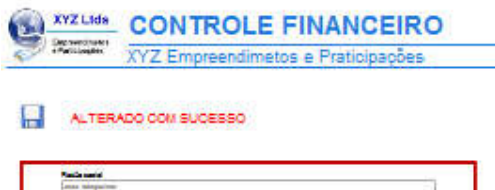

| EN-L       |         |          |
|------------|---------|----------|
|            |         | Norma    |
| Cargiarana | ten     |          |
| -          | 1 1000  | tion CSP |
| Salara.    |         |          |
| -          |         | 100      |
| Carlain    |         |          |
| Cycler 1   | Dypter2 |          |
|            |         |          |
|            |         |          |
|            |         |          |
| <u></u>    |         |          |

#### **Exclusão**

Ao acessar a exclusão será exibida a listagem de todos os registros cadastrados, ordenados pelo campo da primeira coluna (Nome).

Para excluir um registro, tecle na pasta correspondente.

| ique er | t of para excluit     | Ordene e tabele usando s | a setar e | 1 X I I |              |       | 49            |       |       |     |
|---------|-----------------------|--------------------------|-----------|---------|--------------|-------|---------------|-------|-------|-----|
| Ser.    | Read Provide State    | Dende Ditt               |           | A 40 A  | - Balances - | Kines | Congression 1 | Sere. | - 00m |     |
| <       | Parana Neticia Talama | Tate .                   |           |         | As II as II  |       |               |       |       |     |
| ¢.      | Industry.             | 2ml                      |           |         | Acres from   | #     |               | Sete: |       |     |
| ¢       | Term Score            |                          |           |         | Management - | (用)   |               | Sele: | Sec.  | 1 P |
| ¢       | New Jobie             |                          |           |         |              |       |               |       |       |     |
|         | Contra 1              |                          |           |         |              |       |               |       |       |     |

Na próxima tela confirme, se deseja realmente, excluir o registo.

|                                | EXCLUSÃO                                                                                                    |
|--------------------------------|----------------------------------------------------------------------------------------------------|
| AI<br>Os langamentos excluídos | ENÇÃO<br>não poderão ser recuperados.                                                                           |
| Party said                     | nen o de la company de la company de la company de la company de la company de la company de la company de la c |
| Name Series a                  |                                                                                                    |
| CA12                           | M                                                                                                    |
| E-strapp                       | Norma                                                                                                    |
| Cargiorenia Est                |                                                                                                    |
| C                              | trim CSP                                                                                                    |
| Notes                          |                                                                                                    |
| 1-1                            | 01                                                                                                    |
| Carbon                         |                                                                                                    |
| Dyslar! Dysla                  | •                                                                                                    |
|                                |                                                                                                    |
| 2010                           | 3                                                                                                    |

Para concluir, clique em EXCLUIR.

Confirmanda a exclusão, o registro será eliminado e não poderá mais ser recuperado.

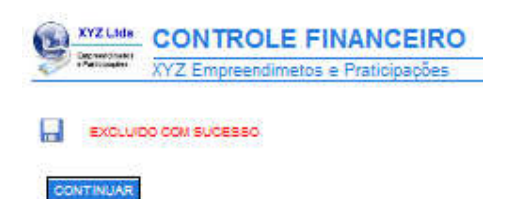

# **Fornecedores**

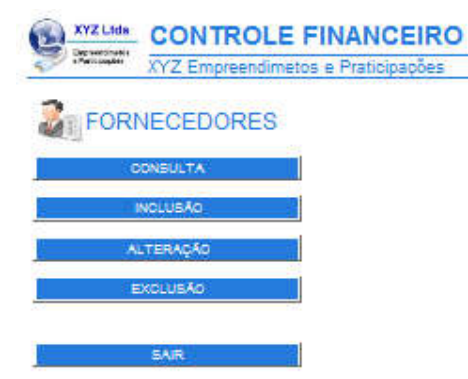

#### Consulta:

Para efetuar uma consulta, aos dados cadastrais, ou a ficha financeira do Fornecedor.

<u>Inclusão:</u> Para efetuar inclusão de Fornecedores.

<u>Alteração:</u> Use esta opção, para fazer alterações, nos dados do Fornecedores.

<u>Exclusão:</u> Use esta opção, para excluir um Fornecedores.

Sair: Retorna ao menu principal.

## Consulta

Filtro de Consulta:

Para efetuar uma consulta preencha os campos com os dados que deseja localizar. Esta tela funciona como um filtro para consultas.

Exemplo:

Quero localizar todos os fornecedores que tem a palavra 'Ltda' na Razão Social e que tem a palavra 'Rua' e no campo Endereço e que são do estado 'SP'. Para efetuar esta consulta coloque Ltda no campo nome, Rua no campo endereço e selecione SP no campo estado. Tecle CONSULTAR. Para consultar todos os dados existentes no cadastro, sem restrições, clique em CONSULTAR, sem preencher nenhum campo.

|               | F       | ILTRO - | CONSULT  |
|---------------|---------|---------|----------|
| Partnerst     |         |         |          |
| Name Serial a |         |         |          |
| CO.C.         |         | 11      |          |
| 8-10-10       |         | 501Wb   | 16046    |
| Carrierana.   | tes     |         |          |
| -             |         |         | tree ctr |
|               |         |         | 111 1111 |
| 1             |         |         |          |
| Cartala       |         |         |          |
| Coplant .     | Ogdani  |         |          |
| -             | 1-889-0 |         |          |
|               |         |         |          |
| EAID!         |         |         | CONICE   |
| anan          |         |         | Contac   |

Após clicar em CONSULTAR a listagem abaixo será exibida.

Para exibir a tela com os dados do fornecedor, clique no ícone 🛄 correspondente.

Para exibir a tela financeira do fornecedor, clique no ícone \$ correspondente.

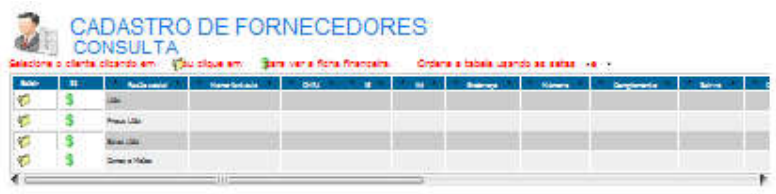

Ficha com Dados do Fornecedor

| 1000           |         | -        |      |      |
|----------------|---------|----------|------|------|
| FO             | RNECEDO | DRES - C | ONSU | LTA  |
| Facily sector  |         |          |      |      |
| 0.00           |         |          |      | 1    |
| -              |         | )(       |      | Nime |
| Constraints of |         |          |      |      |
|                |         |          |      | -    |
| -              |         |          |      |      |
|                |         |          | 1.00 |      |
| <u> </u>       |         |          | 10   |      |
|                |         |          |      |      |
|                | î [     |          |      |      |
| 1000           |         |          |      | 1    |
|                |         |          |      |      |

Ficha Financeira do Fornecedor

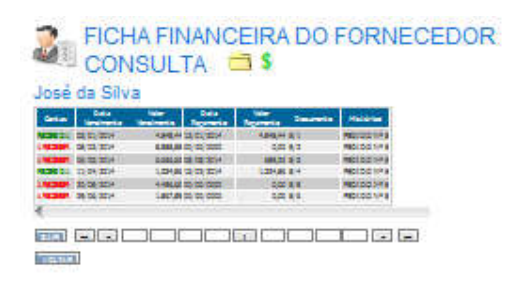

# Inclusão

Para efetuar uma inclusão preencha os campos com os dados desejados. Caso o número de lançamentos atinja o limite para seu plano, você deverá excluir registros ou atualizar seu plano para mais lançamentos.

| CUDA         | STRO DI | TORNE | CEDORE          |    |
|--------------|---------|-------|-----------------|----|
| No. Con      |         |       | INCLUSA         | 01 |
| Rente seriel |         |       |                 | 12 |
| tions links  |         |       |                 |    |
| 094          |         |       |                 | -  |
| 1-step       |         |       | Norm            | _  |
| Cargiorania  |         |       |                 |    |
| -            |         |       | from CDP        |    |
| Tables .     |         |       | 1. Laster of Le | -  |
| 1.0          |         |       | 1.00000         |    |
| Carlain      |         |       |                 |    |
| Denter       |         | 4     |                 |    |
|              | 1.1     |       | 1.75            |    |
| C. C. C.     |         |       |                 |    |
|              |         |       | 4               |    |

Clique em GRAVAR,para finalizar a inclusão.

|                      | INCLUSAO | 17                     |  |
|----------------------|----------|------------------------|--|
| ladiaani<br>my       |          | This is for a ground a |  |
| ame ferinais<br>2014 | M        |                        |  |
|                      | )        | -                      |  |
| arganata Lata        |          |                        |  |
|                      | 1000 CD  | Technical Control      |  |
|                      |          |                        |  |
|                      |          |                        |  |
| inter<br>Deter       |          |                        |  |
|                      |          |                        |  |
|                      | ^        |                        |  |
|                      |          |                        |  |
|                      |          |                        |  |
|                      |          |                        |  |

## Alteração

Ao acessar a alteração será exibida a listagem de todos os registros cadastrados, ordenados pelo campo da primeira coluna (Nome).

Para alterar um registro tecle na pasta 🗀 correspondente.

|   | em 🕮 com atterer. Ordene a tabala | usando es estas | • 33    |            |         |           |             |  |
|---|-----------------------------------|-----------------|---------|------------|---------|-----------|-------------|--|
| - | Rectaunt Resolutions              | 50              | * * o * | - Balances | Nones - | Segmente. | T. Birrs T. |  |
|   | 124                               |                 |         |            |         |           |             |  |
|   | Press Little C                    |                 |         |            |         |           |             |  |
|   | Non-Me                            |                 |         |            |         |           |             |  |
|   | Service Market                    |                 |         |            |         |           |             |  |
|   | and a                             |                 |         |            |         |           |             |  |

Na ficha do cliente, digite os dados que deseja alterar.

| CAD                   | ASTRO DE | FORNEC | EDORES  |
|-----------------------|----------|--------|---------|
| Parcia sarra<br>Marti |          | 05     | пелиуно |
| CORU                  |          | D.     |         |
| 1000                  | - 11     |        | Norma   |
| Cantonaria            |          | -      | _       |
| C                     |          |        |         |
| 1000m                 |          |        | 0.00    |
| -                     |          |        | C**     |
| Cartes                |          |        | _       |
| Sector 1              | -        | ÷      |         |
| -                     |          |        |         |
|                       |          | 1      |         |
| Section 21            |          |        |         |

Clique em GRAVAR, para finalizar a alteração.

|               | V7 Empreendi  | metos e Pra   | tipinannes |
|---------------|---------------|---------------|------------|
|               | The empreents | inclus e i la | noipacoes  |
|               |               |               |            |
| ALTERAD       | O COM SUCESSO |               |            |
|               |               |               |            |
|               |               |               |            |
| Real-Property |               |               |            |
| Same Initials |               |               |            |
| -             |               | 1             |            |
|               | - D.C         | - D           |            |
| Enterest .    |               | 1.00          | Norma .    |
|               |               |               |            |
| Concernante - |               |               |            |
| Cargianaria   |               |               |            |
| Cargioraria   |               |               |            |

Orginal I

TINUAR

## Exclusão

Ao acessar a exclusão será exibida a listagem de todos os registros cadastrados, ordenados pelo campo da primeira coluna (Nome).

Para excluir um registro, tecle na pasta correspondente.

| 1                                                                                                    | CADASTRO DE       | FORN         | ECE   | DORES        |    |           |           |
|----------------------------------------------------------------------------------------------------|-------------------|--------------|-------|--------------|----|-----------|-----------|
| City of the                                                                                                    | EXCLUSAO          | and a second |       | •)           |    |           |           |
| Read Provide Provide P | Reduced Residents | 0.01         | 1.4.1 | 1 10 1 1 mar |    | Gregorada | Ment Date |
| ×                                                                                                    | 1284              |              |       |              |    |           |           |
| ×                                                                                                    | Press 280         |              |       |              |    |           |           |
| ×                                                                                                    | Salas IIIa        |              |       |              |    |           |           |
| ×                                                                                                    | Greek a Males     |              |       |              |    |           |           |
| ×                                                                                                    | *                 |              |       |              | 10 |           |           |
| < ==                                                                                                    | 100               | 11           |       | 1            |    |           | ,         |

Na próxima tela confirme, se deseja realmente, excluir o registo.

| tana yesen yesen publish tr | EXCLUSÃO                                                                                                    |
|-----------------------------|----------------------------------------------------------------------------------------------------|
| Os lacoamentos excluto      | ATENÇÃO                                                                                                    |
| Sectored                    |                                                                                                    |
| tare laters                 |                                                                                                    |
| 594 <b>8</b>                | M.                                                                                                    |
|                             | Nires                                                                                                    |
|                             | ten.                                                                                                    |
|                             | Line CDP                                                                                                    |
| -                           |                                                                                                    |
|                             | C**                                                                                                    |
|                             |                                                                                                    |
|                             | and the second second se |
|                             |                                                                                                    |
|                             |                                                                                                    |

Para concluir, clique em EXCLUIR.

Confirmando a exclusão, o registro será eliminado e não poderá mais ser recuperado.

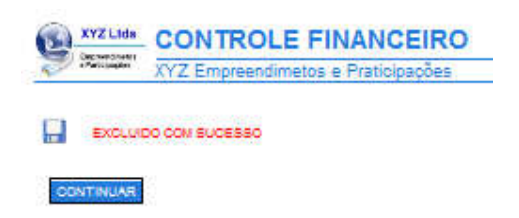

## Receber

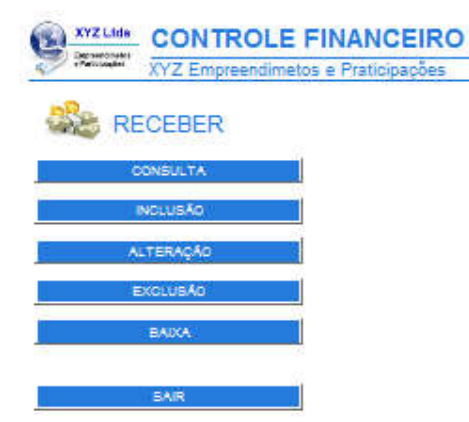

#### <u>Consulta</u>

Para efetuar uma consulta, nas Contas a Receber e Recebidas.

#### Inclusão:

Para efetuar inclusão de Contas a Receber.

#### <u>Alteração:</u>

Use esta opção para fazer alterações, nas Contas a Receber e Recebidas.

#### Exclusão:

Use esta opção para excluir uma conta.

#### Baixa:

Use esta opção para baixar uma conta. A baixa transfere o valor, do Contas a Receber para o Contas Recebidas.

Sair:

Retorna ao menu principal.

## Consulta

Filtro de Consulta:

Para efetuar uma consulta, preencha os campos com os dados que deseja localizar. Esta tela funciona como um filtro para consultas.

Exemplo:

Quero localizar todas as contas A RECEBER do Cliente 'Mauro Antônio' entre os dias 01/06/2014 e 30/06/2014.

Para efetuar esta consulta selecione o Cliente. Selecione a Data Inicial e a Data Final e tecle CONSULTAR.

Para consultar todos os dados existentes no cadastro, sem restrições, clique em CONSULTAR, sem preencher nenhum campo.

| CONTA:                                                                  | S A RECEBER & RECEBIDAS                                                                                                    |
|-------------------------------------------------------------------------|----------------------------------------------------------------------------------------------------|
|                                                                         | FILTRO - CONSULTA                                                                                                    |
|                                                                         | the second second secon |
| Party and                                                               |                                                                                                    |
| Cauranta                                                                | Factor                                                                                                    |
| R-Part                                                                  | 2mini                                                                                                    |
| Date Libraria                                                           | - Ch-                                                                                                    |
|                                                                         | A Anna and                                                                                                    |
| O RECEIPTER & LARCHING                                                  | v ⊕ jobka                                                                                                    |
| BAIR                                                                    | CONSUL                                                                                                    |
| in the Concerner                                                        |                                                                                                    |
|                                                                         | un an y a mpas nom ver davañ mas dieuzje hezzikez-                                                                                                    |
| or shirt on a warden safet paran na<br>ta o fa fanciacione o an Ellin p | and Control at                                                                                                    |

Após clicar em CONSULTAR a listagem abaixo será exibida.

Para exibir a tela com os dados desejados, clique no ícone 🛄 correspondente.

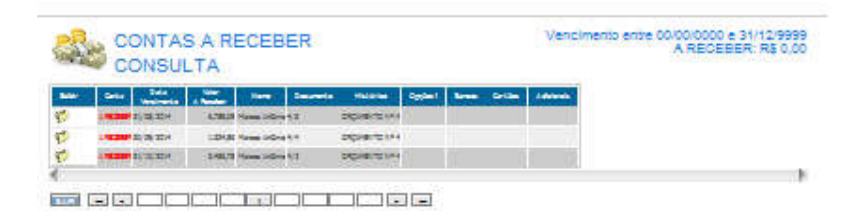

Ficha com Dados.

| 0 | XYZ Lida      | CONTROLE FINANCEIRO                |
|---|---------------|------------------------------------|
| 4 | « fartigoghes | XYZ Empreendimetos e Praticipações |

| pursease.         | 1              |               |       |
|-------------------|----------------|---------------|-------|
| Desuraria         | 1005           |               |       |
| Cata Varabearla   | Value a Render | Carl Pagerana | 1 122 |
| Carlor I          | 2004           |               | çad   |
| Castan Laboration | the state      |               |       |
| 2                 |                |               |       |

## Inclusão

Para efetuar uma inclusão preencha os campos com os dados desejados. Caso o número de lançamentos atinja o limite para seu plano, você deverá excluir registros ou atualizar seu plano para mais lançamentos.

| la cor        | VTAS A RECI                            | EBER   |      |
|---------------|----------------------------------------|--------|------|
| 20            |                                        | INC    | USÃO |
| Table seriel  |                                        |        |      |
|               |                                        |        |      |
| Description   |                                        |        |      |
|               | · ···································· |        |      |
| 290w1         |                                        | ¥ 2004 |      |
| Date ( dates) |                                        |        |      |

Clique em GRAVAR,para finalizar a inclusão.

| XYZ Empreendimetos e Praticipações | Adjations and Favorities |
|------------------------------------|--------------------------|
|                                    | USUSRO Uraginĝova        |
|                                    |                          |
| ONTINUAR                           |                          |

## Alteração

Ao acessar a alteração será exibida a listagem de todos os registros cadastrados, ordenados pelo campo da primeira coluna (Nome).

Para alterar ou excluir um registro tecle na pasta 🛄 correspondente.

|         | 182    | tere staret. | Tabela D | roanaida ico | r Cata de l | /ancimento |                           |         |         |        |              |              |   |
|---------|--------|--------------|----------|--------------|-------------|------------|---------------------------|---------|---------|--------|--------------|--------------|---|
| literer | Getas  | a dela       |          | Date:        | No.         | Laise      | Sectore inter             | Increde | House   | 900001 | <b>Soles</b> | <b>Solut</b> | - |
| 3       | -      | 30,00,000    | 1.0      | 2,0,201      |             | 7.9.90     | - arters                  |         | -       |        |              |              |   |
| 4       | -      |              | 14943    |              | 1.00        | 1227       |                           |         |         |        |              |              |   |
| 1       | -      | -            | 34,80    |              | 1.0         | 1,00,000   | Period and address of the |         |         |        |              |              |   |
|         | -      |              | 14.4     | -            | 4.0         | 1000       | Parts (permitte           |         | -       |        |              |              |   |
| 31      | ( Same |              | . 4.4    | 11 10 1000   | ) he        | 1.2.2.4    | fands Canada              |         | -19494. | 1      |              | 1            |   |

Ficha de Edição.

Nesta ficha você irá digitar os dados que deseja modificar.

| CON           | TAS A REO                                   | CEBER e R    | ECEBID/           | AS |
|---------------|---------------------------------------------|--------------|-------------------|----|
| Page          |                                             | A            | LTERAÇÃ           | 0. |
| Cardina and A |                                             |              |                   | -  |
|               | ¥                                           |              | CONTLE .          | +  |
| Description   | 1000                                        |              | Distance of       |    |
|               | -                                           | Can Page and | and the Parameter |    |
|               | Dypland .                                   |              | -                 |    |
| C             | 지 않는 것 같은 것 같은 것 같은 것 같은 것 같은 것 같은 것 같은 것 같 |              |                   | •  |
|               |                                             |              |                   |    |

Clique em GRAVAR, para finalizar a alteração.

| CONT          | AS A RECI                                                                                                    | EBER e RE | ECEBIDAS                              |
|---------------|----------------------------------------------------------------------------------------------------|-----------|---------------------------------------|
|               |                                                                                                    | A         | TERAÇÃO                               |
| india antisi  |                                                                                                    |           | •                                     |
| r V en Vilu V |                                                                                                    |           |                                       |
|               | 1000                                                                                                    | 10000000  | CONTRACTOR OF CONTRACTOR              |
| * * *         | 3.44.3.                                                                                                    | * *       | ¥ 1.0                                 |
|               | The state of the state of the s | •         | · · · · · · · · · · · · · · · · · · · |
|               |                                                                                                    |           |                                       |

## Exclusão

Ao acessar a exclusão será exibida a listagem de todos os registros cadastrados, ordenados pelo campo da primeira coluna (Nome).

Para excluir um registro, tecle na pasta correspondente.

| 10.0 | n 36 s | tere excluit.                                                                                                    | Tabala prosnada por    | Cata de Vencimento.           |                   |     |       |           |           |       |
|------|--------|----------------------------------------------------------------------------------------------------|------------------------|-------------------------------|-------------------|-----|-------|-----------|-----------|-------|
| -    | -      | State of the local division of the local division of the local div | Very Data<br>Very Data | New Data<br>Records Concernin | Accessed Descents | -   | 0,000 | Citizante | Cigital I | 16000 |
| *    | -      |                                                                                                    | 1.21 (5) (5) (200      | 121112-004                    | L'arteste         | -   |       |           |           |       |
| ×    | -      | 2222                                                                                                    | 249494 03 00 0000      | 10110-004                     |                   | -   |       |           |           |       |
| < ⊡  | -      | 2022                                                                                                    | 31,81 (1,12) (102      | 121110-001                    | No brails         | -   |       |           | 1         |       |
| ×    | -      | 31, 31, 332                                                                                                    | 440,000                | 1,21 (1,26,20)                | Non-Jarmallo      | -04 |       |           |           |       |
| × .  | -      |                                                                                                    | 4410.00                | ARTISTICS.                    | Senis Jacob       | -   |       |           |           |       |

Na próxima tela confirme, se deseja realmente, excluir o registo.

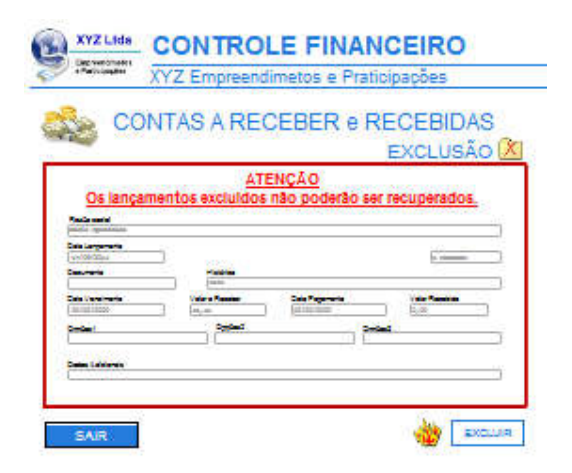

Para concluir, clique em EXCLUIR.

Confirmando a exclusão, o registro será eliminado e não poderá mais ser recuperado.

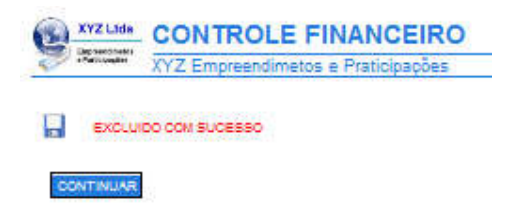

### Baixa

A BAIXA deve ser efetuada quando o pagamento for recebido. Ao acessar a BAIXA, será exibida a listagem de todos os registros cadastrados, Para baixar um registro tecle na pasta a correspondente. Os registros baixados serão removidos do contas a receber e colocados no contas recebidas.

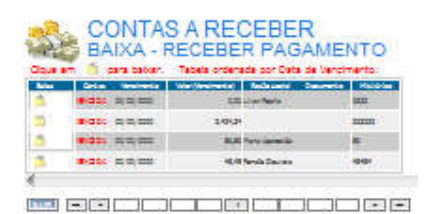

Na próxima tela confirme, se deseja realmente, baixar o registo.

| CON                                                                                                    | TAS A RE | CEBER          |         |                |
|----------------------------------------------------------------------------------------------------|----------|----------------|---------|----------------|
| a de la constante de la constante de |          | RECEBER        | PAGA    | MENTO          |
| BAIXA                                                                                                    |          |                |         |                |
| Rada and A                                                                                                    |          |                |         |                |
| Verifik/20us                                                                                                    |          |                |         | COM14          |
| Cate Vandrania                                                                                                    |          | 0474 00 * c040 | x.10    | VILOR RECEIPED |
| (10.00.000)                                                                                                    | lat.at   |                | Sites 🖤 | at at          |
| States in                                                                                                    |          |                |         |                |

Clique em GRAVAR,para finalizar.

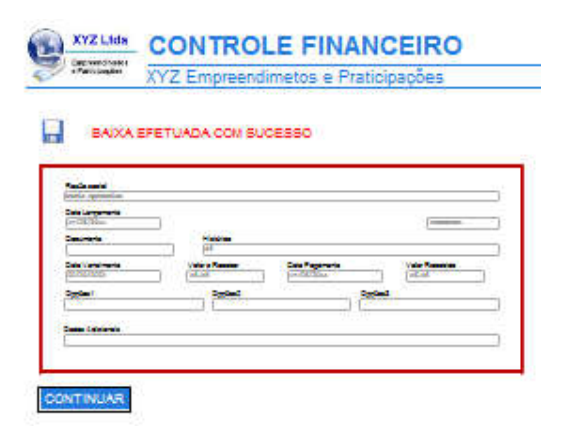

## Pagar

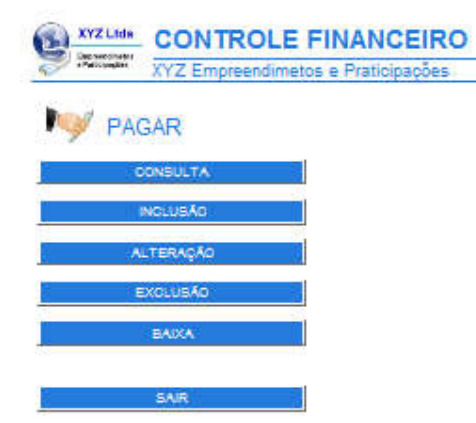

#### <u>Consulta</u>

Para efetuar uma consulta, nas Contas a Pagar e Pagas.

#### Inclusão:

Para efetuar inclusão de Contas a Pagar.

#### <u>Alteração:</u>

Use esta opção para fazer alterações, nas Contas a Pagar e Pagas.

#### Exclusão:

Use esta opção para excluir uma conta.

#### <u>Baixa:</u>

Use esta opção para baixar uma conta. A baixa transfere o valor, do Contas a Pagar para o Contas Pagas.

Sair:

Retorna ao menu principal.

## Consulta

Filtro de Consulta:

Para efetuar uma consulta, preencha os campos com os dados que deseja localizar. Esta tela funciona como um filtro para consultas.

Exemplo:

Quero localizar todas as contas A PAGAR do Fornecedor 'ABC Ltda' entre os dias 01/06/2014 e 30/06/2014.

Para efetuar esta consulta selecione o Fornecedor. Selecione a Data Inicial e a Data Final e tecle CONSULTAR.

Para consultar todos os dados existentes no cadastro, sem restrições, clique em CONSULTAR, sem preencher nenhum campo.

| CC 🏹                                                                                                    | INTAS A PAGAR                                                                                                    | e PAGAS                                  |
|----------------------------------------------------------------------------------------------------|----------------------------------------------------------------------------------------------------|------------------------------------------|
|                                                                                                    | F                                                                                                    | ILTRO - CONSULTA                         |
| Data based                                                                                                    | The second second secon | <b>T</b>                                 |
| Rectangent                                                                                                    |                                                                                                    |                                          |
| Catrona                                                                                                    | Finnie                                                                                                    |                                          |
| Deries I                                                                                                    | Derived.                                                                                                    | Ortical                                  |
| 1.2.6.                                                                                                    |                                                                                                    |                                          |
|                                                                                                    |                                                                                                    |                                          |
| Distance in the second second | KALE<br>LOLE () TODLE                                                                                                    |                                          |
| 1121262-010                                                                                                    | 979) (C. 2792)                                                                                                    |                                          |
| SAIR                                                                                                    |                                                                                                    | CONSULT                                  |
| Her de Phaneter                                                                                                    |                                                                                                    |                                          |
| manu no cen                                                                                                    | des perior das las compas som de daes                                                                                                    | is can the deliver the deliver           |
| anale:                                                                                                    |                                                                                                    |                                          |
| pera localizza restas.                                                                                                    | n ranna z jegar anno 35/33/378 a b                                                                                                    | 214/2016 can ver a solare Certif to Had  |
| and himselfers.                                                                                                    | and Windows                                                                                                    |                                          |
| ane and an under some                                                                                                    | vite prenche ca camposi tas nesas + e                                                                                                    | acidar cours to caude unteres a meria. I |

Após clicar em CONSULTAR a listagem abaixo será exibida. Para exibir a tela com os dados desejados, clique no ícone incompondente.

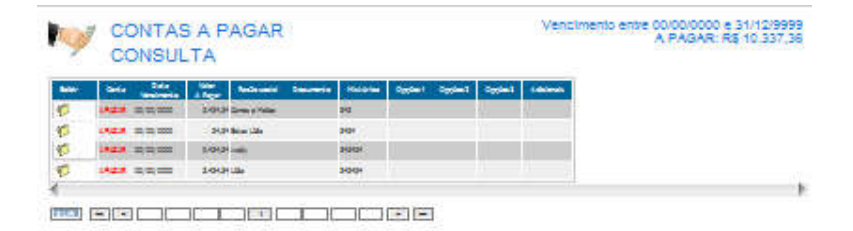

Ficha com Dados.

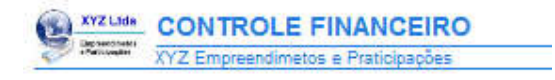

CONTAS A PAGAR - CONSULTA 🗃

|       | A home of the second second se |          |        |       |  |
|-------|----------------------------------------------------------------------------------------------------|----------|--------|-------|--|
| West. | (Indiana                                                                                                    | 20010200 |        | 12223 |  |
|       | 3.00.31                                                                                                    | (CRUTUS) |        | 1.31  |  |
| # (). | Depted                                                                                                    |          | Depled |       |  |

VOLTAR

# Inclusão

Para efetuar uma inclusão preencha os campos com os dados desejados. Caso o número de lançamentos atinja o limite para seu plano, você deverá excluir registros ou atualizar seu plano para mais lançamentos.

| CON           | ITAS A PAG | AR     |        |
|---------------|------------|--------|--------|
| Ý             |            | INC    | LUSÃO  |
| Sector and A  |            |        |        |
|               | •          |        |        |
|               |            |        | 1      |
|               |            | and at |        |
|               |            |        | ेष्ट्र |
| Cale Life and |            |        |        |

Clique em GRAVAR,para finalizar a inclusão.

|                                                                                                    | XYZ Empreendimetos e Praticipaç | 085                                                                   | Adjectories and Favoritori<br>USUGR Or lutrands dro |
|----------------------------------------------------------------------------------------------------|---------------------------------|-----------------------------------------------------------------------|-----------------------------------------------------|
|                                                                                                    |                                 |                                                                       | Section and the section of the                      |
|                                                                                                    | INCLUIDO COM SUCESSO            | INCLUSÃO                                                              |                                                     |
| Rectanation<br>Services<br>Construction<br>Construction<br>Constru |                                 | Said Jay<br>Dens<br>Said<br>Said<br>Said<br>Said<br>Said Anto<br>Data |                                                     |
| ONTINUAR                                                                                                    |                                 |                                                                       |                                                     |

Lançamento Nº 17 (Limite: 4000)

## Alteração

Ao acessar a alteração será exibida a listagem de todos os registros cadastrados, ordenados pelo campo da primeira coluna (Nome).

Para alterar ou excluir um registro tecle na pasta 🛄 correspondente.

|       | n      | care alterar. | Tabala ordenada po              | · Cata de Vencimento |                       |         |         |       |        |   |
|-------|--------|---------------|---------------------------------|----------------------|-----------------------|---------|---------|-------|--------|---|
| diame | Gette  | 1044          | New Color<br>Residents Research | Accorate Locarate    | Automatic Description | Hilinge | 1998ar) | 90944 | 000003 | - |
|       | 144.0  | -             | 249424 22 22 22 22              | 10.11.00             | Dres a Maler          | 24      |         |       | 1 66   |   |
| 24    | 1920   | R.R.286       | 2424 00.00.000                  | LETTER.              | Non-Life              | 202     |         |       |        |   |
|       | 1400   |               | LOUPEREE                        | LEADER               |                       | 310101  |         |       |        |   |
|       | ingle. | 10.00         | 149(3) (21) (22)                | 100000               | 100                   | 2001    |         |       |        |   |
| -     | 1000   |               |                                 | LE COLEM             | Brief 1784            |         |         |       |        |   |

Ficha de Edição.

Nesta ficha você irá digitar os dados que deseja modificar.

| CONT             | AS A PAG                                                                                                    | GAR e PAG           | AS          |     |
|------------------|----------------------------------------------------------------------------------------------------|---------------------|-------------|-----|
| 7                | and the second second                                                                                                    | POTENCIAL AND ADDRE | ALTERAÇ/    | ÃO. |
| Balas 100s       |                                                                                                    |                     |             |     |
|                  |                                                                                                    |                     | CONTA       | •   |
| Cala Varatranta  | Volume Property                                                                                                    | Case Pagamenta      | Vile Person |     |
| * * *            | a la la la la la la la la la la la la la                                                                                                    |                     | ¥ 4.0       | -10 |
| Ciplan'          | The state of the state of the s |                     |             | -   |
| 2-0 (BR) (S) (B) |                                                                                                    |                     |             |     |

Clique em GRAVAR, para finalizar a alteração.

| ALTERADO CO      | A SUCESSO            |             |    |
|------------------|----------------------|-------------|----|
| -<br>22/01)      |                      |             |    |
| Second Inset     |                      |             | 10 |
| for 100 line     |                      |             | (i |
| Canada .         | Plates -             |             |    |
| Data Vandmarta   | tion - Renter Con Pa | anata Salat | -  |
| puices .         | 2. 2. Internet       | (1.2        |    |
| 2000 C           |                      |             | 20 |
| Cashe California |                      |             |    |
|                  |                      |             | 37 |

## Exclusão

Ao acessar a exclusão será exibida a listagem de todos os registros cadastrados, ordenados pelo campo da primeira coluna (Nome).

Para excluir um registro, tecle na pasta correspondente.

| 1211 |      |           | and a contract por | Card on the other co. |                       |          | 1     |       | 100    | _       |
|------|------|-----------|--------------------|-----------------------|-----------------------|----------|-------|-------|--------|---------|
| See. | 2444 | -         | Venimetal Agameta  | Reported Languages    | Addressed Description | Hospital | 0,000 | 10000 | 201011 | Address |
| ×    | 1440 |           | 1404.04 02 02 020  | 121212-004            | Drei affelia          | 346      |       |       |        |         |
| ×    | 1940 | -         | *****              | 525 17 06 2014        | Balas (Ala            | 2424     |       |       |        |         |
| ×    | 1100 | (0.000    | 2-14-20 00 00 0000 | LE LE RIN H           | -                     | 1001     |       |       |        |         |
| ×    | 1828 | 10110-000 | 249424 22 22 222   | \$20 YO 10 10 10 10   |                       | 9994     |       |       |        |         |
| ×    | 1000 |           |                    | LE DURING THE         | New Life              | ****     |       |       |        |         |

Na próxima tela confirme, se deseja realmente, excluir o registo.

| CON              | TAS A PA        | GAR e PAG       | GAS             |     |
|------------------|-----------------|-----------------|-----------------|-----|
| 1                |                 |                 | EXCLUSÃ         | 00  |
|                  | AT              | ENÇÃO           |                 |     |
| <u>Os lançam</u> | entos excluidos | s nao poderao a | er recuperados. |     |
| Natural Sinte    |                 |                 |                 |     |
| u-08/394         | 3               |                 | S. march        | 10  |
| Casarana         | 1000            |                 |                 |     |
| Cale Ventmente   | Value a Passian | Cale Pagerante  | Calle Republics |     |
|                  | 1 1000          | 1 100/00/000    |                 | -   |
| 1                |                 |                 |                 | 111 |
|                  |                 |                 |                 |     |

Para concluir, clique em EXCLUIR.

Confirmando a exclusão, o registro será eliminado e não poderá mais ser recuperado.

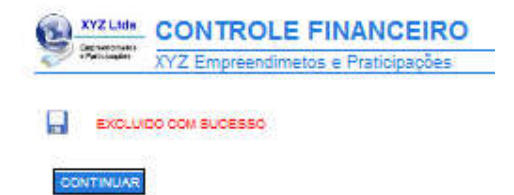

## Baixa

A BAIXA deve ser efetuada quando o pagamento for pago. Ao acessar a BAIXA, será exibida a listagem de todos os registros cadastrados, Para baixar um registro tecle na pasta i correspondente. Os registros baixados serão removidos do contas a pagar e colocados no contas pagas.

|    | em 🗂 para babar. T    | lebela ordenada por Data de | Vancimento.        |
|----|-----------------------|-----------------------------|--------------------|
| -  | Galan Beatracity I in | artimeter Antennia Co       | THE REAL PROPERTY. |
| 1  | 100 0 C CC            | E-21/21 Gives a Plates      | 242                |
| Υ. | • ab; s(s) so         | 1404,34 salig               | 240404             |
| -  |                       | 3400126                     | 240404             |
|    | ****                  | 10.31 Bries Life            |                    |

Na próxima tela confirme, se deseja realmente, baixar o registo.

| 💓 CONTAS A PA     | GAR                               |
|-------------------|-----------------------------------|
| /                 | EFETUAR PAGAMENTO                 |
| BAIXA             |                                   |
| Rectioned         |                                   |
| Deb Largerech     | conta                             |
| Caureria Mattea   | 2. AANU                           |
| Cala Vanal-Marten | SUNE DO FREEMBIND VILLOF NACABLOD |
| Sector Robel      |                                   |
| a second a        | 10                                |
| Cana Category     |                                   |

Clique em GRAVAR,para finalizar.

| BAIXA           | EPETUADA COM S    | UCESSO                                                                                                    |         |   |
|-----------------|-------------------|----------------------------------------------------------------------------------------------------|---------|---|
| Real-second     |                   |                                                                                                    |         | _ |
| prostation      |                   |                                                                                                    |         | = |
| Casuraria       | patrice -         |                                                                                                    |         | _ |
| Cold Versilente | 1.4.6             | Contraction of the local division of the local division of the loc | 1.4.3   |   |
| Depler!         |                   | 10                                                                                                    | and and |   |
| Case Laborers   | 90 <del></del> 10 |                                                                                                    |         | _ |
| -               |                   |                                                                                                    |         |   |

# Fluxo de Caixa

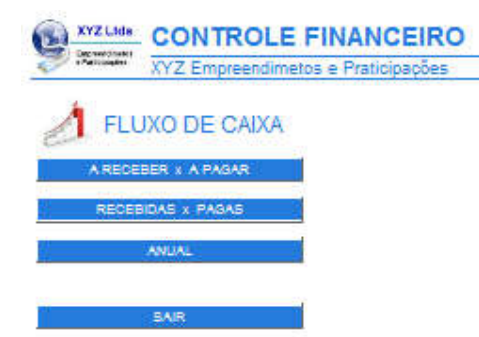

#### <u>A Receber e A Pagar:</u>

Fluxo de caixa mensal de Contas a Receber x Contas A Pagar.

#### <u>Recebidas e Pagas:</u> Fluxo de caixa mensal de Contas a Recebidas x Contas Pagas

<u>Anual:</u> Gráfico anual comparativo, entre as Entradas e Saídas.

Sair: Retorna ao menu principal.

# Administrador

| XYZ Empreendime  | tos e Praticipações | Adictions: 201 Favoritor    |
|------------------|---------------------|-----------------------------|
|                  | ADMINISTRADOR       | USU IRIO totangda ĝigmalita |
| MEUS CONTROLES   | MINHAS              | TELAS                       |
| MEU CADASTRO     | TELA C              | LIENTES                     |
| MEUS PAGAMENTOS  | TELA FOR            | NECEDORES                   |
| MEU PLANO        | TELA R              | ECEBER                      |
| DATA DOS ACESSOS | TELA                | PAGAR                       |
| MEUS ARQUIVOS    | OUTRAS CO           | NFIGURAÇÕES                 |
| BACKUP           | MEUS US             | UÂRIOS                      |
|                  | CONTROLE            | DE ACESSOS                  |

SAIR

<u>Meu Cadastro:</u>

Para efetuar alterações no Logotipo, Dados cadastrais do usuário e Alteração de Senha.

#### Meus Pagamentos:

Para verificar a posição dos pagamentos efetuados, emitir o Boleto de Pagamento e Alterar o Plano.

#### Meu Plano:

Para verificar a quantidade de lançamentos e usuários contratados e utilizados.

<u>Data dos Acessos:</u> Data dos acessos ao sistema.

<u>Backup:</u> Backup dos arquivos.

<u>Tela Clientes:</u> Configura a tela de Clientes.

<u>Tela Fornecedores:</u> Configura a tela de Fornecedores.

<u>Tela Receber:</u> Configura a tela de Contas a Receber.

<u>Tela Pagar:</u> Configura a tela de Contas a Pagar.

#### Outras Configurações:

Configura o título do programa, o nome da empresa, o número de linhas da listagem. Elimina a exibição de anúncios.

<u>Controle de Acessos:</u> Define senhas e níveis de acesso, para os diversos usuários.

### **Meu Cadastro**

C

Nesta tela é possível alterar os dados cadastrais e o logotipo.

Os dados cadastrais são utilizados para preencher o boleto de cobrança.

Os dados que aparecem na Tela, no Recibo e na Ficha de Serviços não são alterados.

Para alterar o nome que aparece na tela, utilize a opção ADMINISTRADOR-OUTRAS CONFIGURAÇÕES Para alterar os dados da empresa que aparecem na Ficha de Serviços e no Recibo, utilize a opção ADMINISTRADOR-TELA SERVICOS

Nas telas a seguir, também é possivel alterar a senha.

#### CONTROLE FINANCEIRO

| YZ Empreendim               | etos e Praticipaç       | ões                                          |        |          | Adjations and Paventos  |
|-----------------------------|-------------------------|----------------------------------------------|--------|----------|-------------------------|
|                             |                         |                                              |        |          | USUSRO lubagda ggmatico |
|                             |                         | MEU CADAST                                   | RO     |          |                         |
| XYZ Ltda                    | ur en luiraquail.       | con .                                        |        |          |                         |
| ALTERAR LOSO                | Columbia                | 1909 anda<br>Mariga Panad jai per pana Johan | Tablem |          |                         |
| ALTERAR SOURA               | trange<br>gus das malas |                                              |        | 2323     |                         |
| UR Bankers (Colors US Allis | galpac 25               | Taloléis                                     |        | 23232323 |                         |
|                             | Santo nolo              |                                              |        | 47       |                         |

Siga as instruções da tela abaixo para incluir, excluir ou alterar o logotipo .

| YZ Empreendim | etos e Praticipaçõe | 25                                                                                                    | Advances and Favorines     |
|---------------|---------------------|----------------------------------------------------------------------------------------------------|----------------------------|
| L             | OGOTIPO             |                                                                                                    | USUSRIC tursijsk gymetizen |
|               | KYZ Lida<br>Pomiati | A limagem deve estar no formato JPEG A largura deve ser igual a duas vezes a altura<br>(formato retangular), A largura sed redimensionada (aumentada ou<br>recuzida), para o tamanho 150 x 75 x. Para concluir cilque em SAIR. |                            |
|               | ENVIAICINACEN       | Care.                                                                                                    | 5                          |
|               |                     |                                                                                                    | _                          |

Siga as instruções da tela abaixo para incluir, excluir ou alterar dados cadastrais.

| XYZ Empreend | fimetos e Praticip                                                                                 | ações                                                                                                    |          | Adictions and Favorises    |
|--------------|----------------------------------------------------------------------------------------------------|----------------------------------------------------------------------------------------------------|----------|----------------------------|
| 5            | And a second                                                                                       | 945N                                                                                                    |          | USUURIO lutande general co |
|              | CADASTRO -                                                                                         | ALTERAÇÃO                                                                                                    |          |                            |
|              | Digite os tiados<br>Cilcando em Al<br>Para sair cilque<br>Nem 7)<br>Est avenanta<br>Colla Children | a que deseja alterar.<br>L'TERAR os dados serão gravados<br>em VOLTAR.<br>RETEOS LEGA                           |          |                            |
|              | Antenni C.                                                                                         |                                                                                                    | 2323     |                            |
|              | Complemente                                                                                        | the second second second second second second second second second second second second second second second se | 60 ft    |                            |
|              | galpão 25                                                                                          | malcléis                                                                                                    | 23232323 |                            |
|              | Control 1                                                                                          | 1.350/0407010                                                                                                   | bine.    | 1                          |
|              | Santo polo                                                                                         |                                                                                                    | 27 V     |                            |
|              | (*) Canges obrigatire                                                                              | ALTERNAL L                                                                                                    |          | о.                         |

Siga as instruções da tela abaixo para alterar a senha .

| (YZ Empreendimetos e Praticipações                       | Adicional Ant Parotitor |
|----------------------------------------------------------|-------------------------|
|                                                          | Gausaio Uranda goval co |
| SENHA - ALTERAÇÃO                                        | 21                      |
|                                                          |                         |
| liftagen gynalloon                                       |                         |
| TENNE ANTEL                                              |                         |
| NEWA 110-1                                               |                         |
| A SEVALOR & COMPARIZATION & CLURKER & CULENCE & CULENCE) |                         |
|                                                          |                         |
| VOLTAR ALTORAR                                           |                         |
| 20 20 40                                                 |                         |

## **Meus Pagamentos**

Nesta tela ficam registrados os pagamentos efetuados e em aberto. Para imprimir o boleto de pagamento, clique em BOLETO.

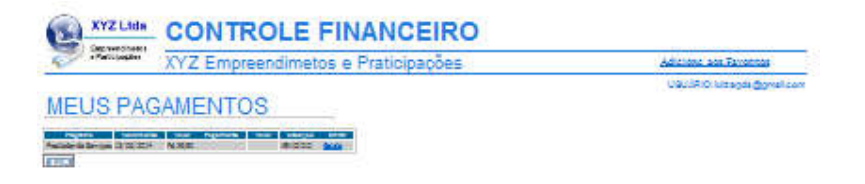

Clicando em Boleto existe a opção de GERAR O BOLETO ou ALTERAR O PLANO DE PAGAMENTO.

## **Meu Plano**

Esta tela registra o nome do seu plano, a quantidade de lançamentos e usuários contratados e a quantidade de lançamentos e usuários, que já foram utilizados.

| Per construction de la construction de la construct | XYZ Empreendimet | os e Praticipações         | 5                         | Adictional and Favoritor   |
|----------------------------------------------------------------------------------------------------|------------------|----------------------------|---------------------------|----------------------------|
|                                                                                                    |                  |                            |                           | USUSRID. Upsods @gmail.com |
|                                                                                                    |                  | MEU PLAN                   | 10                        |                            |
|                                                                                                    | Plano            | 4000 - mensal - Valid      | to ate:25/06/2014         |                            |
|                                                                                                    |                  | Lançamentos<br>Contratados | Lançamentos<br>Utilizados |                            |
|                                                                                                    | Cillentes        |                            | 4                         |                            |
|                                                                                                    | Fornecedores     |                            |                           |                            |
|                                                                                                    | Receber          |                            |                           |                            |
|                                                                                                    | Pagar            |                            | 4                         |                            |
|                                                                                                    | TOTAL            |                            | 4                         |                            |
|                                                                                                    | USUARIOS         | .4000                      | 16                        |                            |
|                                                                                                    |                  |                            |                           |                            |
|                                                                                                    | CLIQUE           | AQUI PARA MUDAR D          | E PLANO                   |                            |

## **Data dos Acessos**

Neta tela ficam registrados, todos os acessos ao sistema nos últimos 30 dias.

| XYZ Lida                                                                                                    | CONTROLE FINANCEIRO                  |                            |
|----------------------------------------------------------------------------------------------------|--------------------------------------|----------------------------|
| · Participates                                                                                                    | XYZ Empreendimetos e Praticipações   | Adjustance and Favoritois  |
| DATAS DE<br>Crément à traces units<br>manufil de la companya de la<br>recompanya de la companya de la<br>recompanya de la companya de la companya de<br>la companya de la companya de la companya de<br>la companya de la companya de<br>la companya de la companya de<br>la companya de la companya de<br>la companya de la companya de<br>la companya de la companya de la companya de<br>la companya de la companya de la companya de<br>la companya de la companya de la companya de<br>la companya de la companya de la companya de<br>la companya de la companya de la companya de<br>la companya de la companya de la companya de<br>la companya de la companya de la companya de<br>la companya de la companya de la companya de<br>la companya de la companya de la companya de<br>la companya de la companya de la companya de la companya de<br>la companya de la companya de la companya de<br>la companya de la companya de la companya de<br>la companya de la companya de la companya de<br>la companya de la companya de la companya de<br>la companya de la companya de la companya de<br>la companya de la companya de la companya de<br>la companya de la companya de la companya de<br>la companya de la companya de la companya de<br>la companya de la companya de la companya de la companya de<br>la companya de la companya de la companya de la c | ACESSOS AO SISTEMA (últimos 30 dias) | Li Filit C lanaga Agnalaan |

## Backup

Esta opção efetua o backup do arquivo selecionado nos formatos abaixo:

DOC

Importa o arquivo selecionado, para ser utilizado pelo WORD.

Para visualizar os dados é necessário que seu computador tenha instalado o programa Microsoft Word ou qualquer outro leitor, no formato DOC .

XLS

Importa o arquivo selecionado, para ser utilizado pelo EXCEL.

Para visualizar os dados é necessário que seu computador tenha instalado o programa Microsoft Excel ou qualquer outro leitor de planilhas no formato XLS .

TELA

Importa o arquivo selecionado e exibe na tela. A partir da tela, você pode copiar (Ctrl-C) e colar (Ctrl-V) os dados, no seu aplicativo desejado..

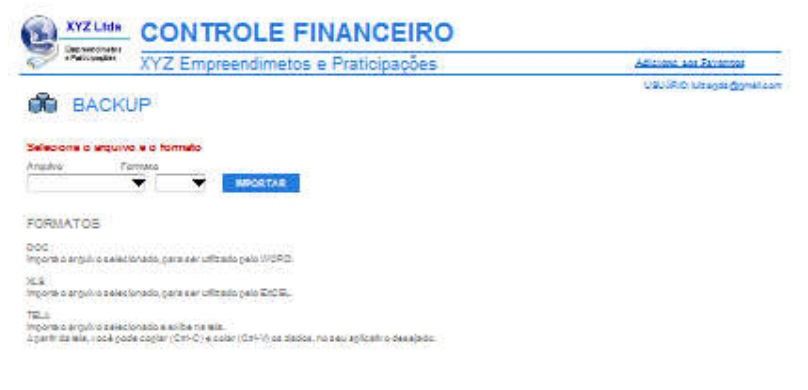

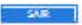

# **Tela Clientes**

| XYZ Emp                                                                                        | reendimetos                 | e Praticipaç | bes                  |      | Adjustent and Favoritor              |
|------------------------------------------------------------------------------------------------|-----------------------------|--------------|----------------------|------|--------------------------------------|
|                                                                                                | CLI                         |              | ONFIGURA             | cão  | USU 3R O Tultangda <u>dig</u> mail o |
| ulia de carros fodenser<br>Blaca                                                               |                             | Titucouso    | DENA TELODE CLIENTES | içno | 1                                    |
| astanala - ocă juda pareonalitar<br>sali programa de acordo com<br>las nacessidades.           | mana analas<br>mana mananda | )//          | H1268                |      |                                      |
| se compte ao ledo, ruciá pode<br>slocar o nome dos física dos<br>ne, que l'80 personalitariaus | -                           |              |                      |      |                                      |
| ha.<br>Be balandas oclaito koca                                                                |                             | 0            | •                    |      |                                      |
| nção de constituir na tela do<br>Anta                                                          | (Martin                     |              |                      |      |                                      |
| igile nos carrigos de dados (que<br>scela sherar ou incluir e técle<br>ravar.                  |                             |              | 1                    | -    |                                      |
|                                                                                                |                             | 12           | -                    |      |                                      |
| SAR                                                                                            |                             |              |                      |      |                                      |
|                                                                                                |                             |              |                      |      |                                      |
|                                                                                                | -                           |              |                      | =    |                                      |
|                                                                                                | -                           |              |                      | 3    |                                      |
|                                                                                                | ( <b>#</b> )                |              |                      |      |                                      |

# **Tela Fornecedores**

| XYZ Emp                                                           | reendimetos             | e Praticipaç    | oes .                                                                                                    |                                          | Ad close and Tarontes |
|-------------------------------------------------------------------|-------------------------|-----------------|----------------------------------------------------------------------------------------------------|------------------------------------------|-----------------------|
|                                                                   |                         |                 |                                                                                                    |                                          | USURIO lutranda @gr   |
|                                                                   | FORNEC                  | EDORE           | S - CONFIG                                                                                                    | GURAÇÃO                                  |                       |
| Todos os sancios riodem ser<br>aberacios                          | 1. 1. 1. 1. 1. 1. 1. 1. | - TITULOSUSIDOS |                                                                                                    |                                          |                       |
| vana mia vocë pride personaliter                                  | norm reading            | 10000002-0000   |                                                                                                    | () () () () () () () () () () () () () ( |                       |
| s seu programa de soordo com<br>Lust vecestidades                 | -                       |                 |                                                                                                    |                                          |                       |
| Voz sampse as lado, i ocê pode                                    | 1                       | 1.              | 1                                                                                                    |                                          |                       |
| ana, gua kão paraonalitar sua                                     | -                       |                 |                                                                                                    | -                                        |                       |
|                                                                   |                         |                 |                                                                                                    | 1 3 3 3 1 3                              |                       |
| tojoca alla 10 fana gue kenilo<br>stribo de consulta na ska do    | 1.20                    |                 |                                                                                                    | www.ce.co.a                              |                       |
| (Santa)                                                           |                         |                 |                                                                                                    |                                          |                       |
| Digne nos campos os dados gue<br>desaja oberar co incluir a lecta |                         |                 |                                                                                                    |                                          |                       |
| Sral al.                                                          | -                       |                 |                                                                                                    | 1.000                                    |                       |
|                                                                   | 1000                    |                 | the second second second second second second second second second second second second second second second s |                                          |                       |
|                                                                   | -                       |                 | dim.                                                                                                    | 1                                        |                       |
| SAIR                                                              |                         |                 |                                                                                                    |                                          |                       |
|                                                                   |                         |                 |                                                                                                    |                                          |                       |
|                                                                   |                         |                 |                                                                                                    |                                          |                       |
|                                                                   |                         |                 | 1                                                                                                    |                                          |                       |
|                                                                   |                         |                 |                                                                                                    |                                          |                       |
|                                                                   | 2                       |                 |                                                                                                    |                                          |                       |
|                                                                   | -                       |                 |                                                                                                    |                                          |                       |
|                                                                   |                         |                 |                                                                                                    |                                          |                       |

# **Tela Receber**

| XYZ                                                                                                    | Empreendin | metos e | Praticipa | pões      |        |   | Adjacente ant Tamprope     |
|----------------------------------------------------------------------------------------------------|------------|---------|-----------|-----------|--------|---|----------------------------|
| 1.543(CT)                                                                                                    |            |         |           |           |        |   | USUSRIO: Utragda gonalizon |
|                                                                                                    | RE         | CEBE    | R-CO      | NFIGU     | JRACÃO | ) |                            |
| Todas os contesa nederitater<br>Electrica                                                                                       |            |         | mulosuspo | SHATELARS | -      |   |                            |
| Nessonalis : oca pode<br>personalizar o e au programa<br>é acordo com auas<br>nacesolóndes.                                     | -          |         |           |           | -      |   |                            |
| Em code tableta i voció pode<br>colocor est 10 tane, que<br>servico opções de inclusito e<br>consulte nas telas do<br>programe. |            |         |           | _         |        |   |                            |
| Digle nos cangos as dados<br>pos deseja sterar ou incluir a<br>sola Gravar.                                                     |            |         |           |           |        |   |                            |

# Tela Pagar

| XYZ                                                                                                    | Empreendim | etos e Praticipa | ções            |                                          | Additions, and Favoritor |
|----------------------------------------------------------------------------------------------------|------------|------------------|-----------------|------------------------------------------|--------------------------|
| Todos os támos podem ser                                                                                                    | PA         | GAR - CON        | FIGURAÇÃO       |                                          | USUSPO Nasyskognaliza    |
| Electron.                                                                                                    |            | Thuroausion      | SANA TELA POGAR | - 10 III - 10 - 10 - 10 - 10 - 10 - 10 - |                          |
| Vasta sia lockyode<br>gerocholtze o seu proprime<br>de acordo com suas<br>necessitistes<br>Pricesta tabelle.<br>En costo ne rockyode pode<br>colocer ne rockyode<br>serio oppdas de instalistes<br>consub ner ales do<br>programe. |            |                  |                 | ×                                        |                          |
| Dight roe camper or diside<br>gus desejs aterar or holder e<br>ects Graver                                                                                                    | GRAVAR     |                  |                 |                                          |                          |

## **Outras Configurações**

Para personalizar os títulos e as opções, siga as instruções que estão na tela. São permitidas as seguintes configurações:

Alterar o nome do título do programa, que aparece no topo das telas. Alterar o nome da empresa, que aparece no topo das telas. Definir o número de linhas que irá conter, cada página da listagem. Eliminar a exibição de anúncios. (Somente para os Planos Pagos) Eliminar a exibição de mensagens, com o resumo das contas, no Menu Principal

| Annotation XYZ                                                                                      | Empreendimetos e Pra                                                                        | ticipações                                                   | Adjutions and Paylorings            |
|----------------------------------------------------------------------------------------------------|---------------------------------------------------------------------------------------------|--------------------------------------------------------------|-------------------------------------|
|                                                                                                    | OUTRAS O                                                                                    | CONFIGURAÇÕES                                                | UBUIR O Ussjak gonsfizen            |
| Todos de partir de hodert e est<br>atençados                                                        |                                                                                             | NONECO USUÓRIO NA TELA                                       | 1                                   |
| West tals vocé podé<br>gérsonalitar o seu programa<br>de sconde com suse<br>recessidades            | CONTROLE FIRMHCEIRD                                                                         | xrz zmpreendinetos e vraticipaçõ                             |                                     |
| Digité Ace campos de diados<br>gua desais precar ou hobir e<br>esta Gravitar                        | 22 De 10 a 50 khas<br>— SKBR UKUKCIOS<br>— (>204<br>9-NGD                                   |                                                              |                                     |
| <u>ERES</u><br><u>STEMP (IN RUR LIO CORRETO US</u><br>Naza ala racă pode personitar                 | o <u>bugo on Frigurtun Osa L Bullas histritu</u><br>o kau programa Ne doordo com aluas hace | n <u>osa rainno</u><br>seleksikai                            | J                                   |
| NONEDO TITULO.<br>O nome do títilo, againade ho topo d                                              | e tela, do lado es guardo, Hormalmine consis                                                | rio nome do programa. Poda ser alerado, para qualquer nom    | e, com più 10 caracterite.          |
| wówie dio Usłuśkić wa Tella<br>Remite gua sa cologue o nome de<br>Rode sar alterado gare gualguar n | Engrada eo de usuário, que adquiño orgreg<br>oria, contum 10 caracterias.                   | yaha. Laterajdo dese congo, hilo inaritire no none gue es    | ti no cadaa ho                      |
| Takloni-ko bioś Listasjawa<br>Roziopycho permile gue sejám conf<br>eribijsko de la spern            | guradas as guritzides de Minas, que serie                                                   | o av bitas nas alles que posa Lam Talapera. Culara mater o s | ementio de linhas, mais lando and a |

peter antihette. Reinte there ou blogues a sold (do de antihette no programa 3 vanda GRUPS vila genite o blogues) des antihette.

NBRADORVANO TELO INCLU. Permis Noguer a enbição do Pescoto do Dis, que spanece na séa principal e que consin a tatétação dos peganentes dánias seinanais e mensais.

Digita nos campos os dados gua dasajo atarar ou hotur a lacia Granar

## **Controle de Acessos**

Usuários:

Cada plano permite a inclusão de um determinado número de usuários.

Definido senhas de usuários, outras pessoas poderão usar o mesmo programa, com acesso limitado as telas que você determinar.

Selecione INCLUIR, EXCLUIR ou ACESSOS.

| 1    | XYZ Lida          | CONTROL       | E FINANC          | EIRO   |        |                    |         |                      |
|------|-------------------|---------------|-------------------|--------|--------|--------------------|---------|----------------------|
| 2    | e Patiti pagites  | XYZ Empreendi | imetos e Praticip | apões  |        |                    | Adda    | is and Farmities     |
| ME   | 110110            |               |                   | ACESSO |        |                    | 0908    | RIO lubages domation |
|      |                   |               |                   |        |        |                    |         |                      |
| vin. | .03.03            | UARI05-00     | MINOLE DE         | NOLOOU |        |                    |         | 13                   |
|      | 20303             |               |                   |        | 100    | Read Provide State | -       |                      |
| 2    | izenariati<br>ize |               |                   | -      | ₩<br>[ | Exter              | Asterna | e<br>I               |

Incluindo Usuário:

Para incluir usuários digite o seu nome e um login que deverá conter 8 caracteres.

(só é permitido letras e números)

Após confirmar o cadastro será enviado um email para sua caixa de entrada com o login e a senha. Esta senha virá pré configurada para que o usuário acesse todas as telas, exceto a de configuração. Para limitar ou ampliar seu acesso utilize a opção Acessos.

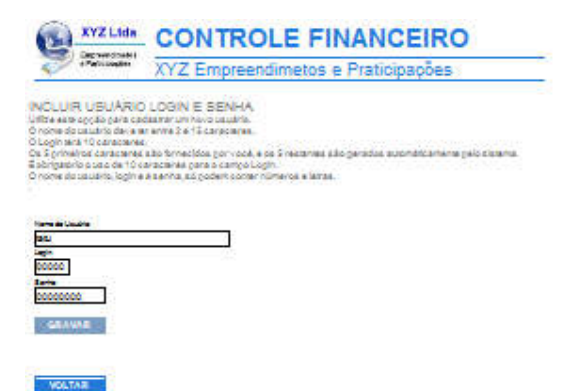

Excluindo Usuário: Esta opção exclui o usuário do cadastro. O sistema não permite alteração nos dados do usuário. Caso deseje alterar os dados de um usuário, deverá ser excluido e incluido novamente.

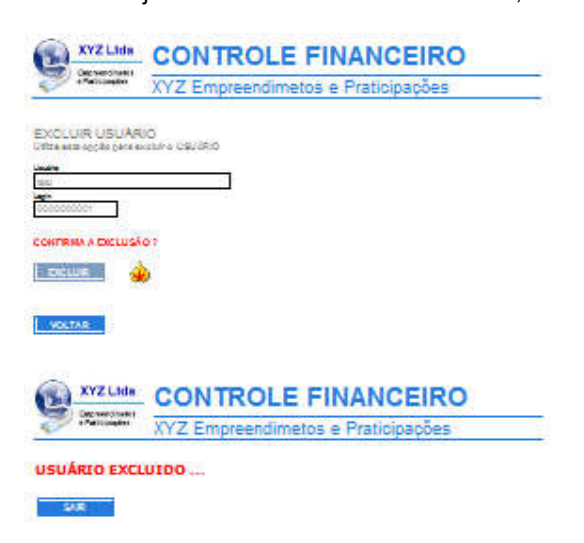

**Controle Financeiro** 

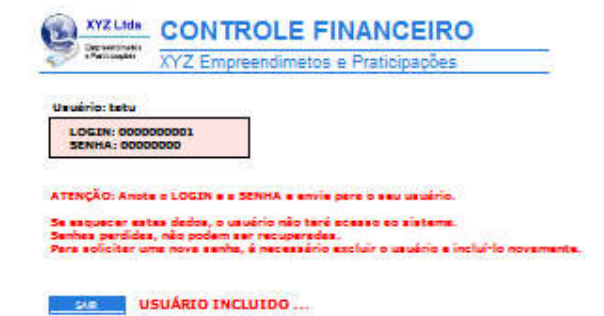

Definindo Acessos:

Esta opção limita ou libera o acesso do usuário a determinadas telas. Com esta opção outros usuários pode utilizar o programa, acessando somente as telas que você desejar.

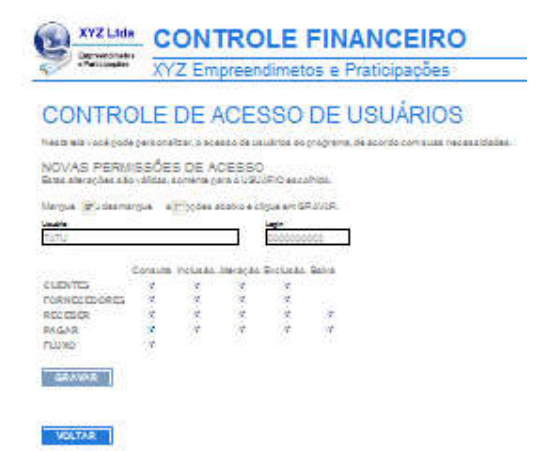

## **As Listagens**

Duarante as várias opções de consultas, os dados são exibidos em listagens. Segue abaixo os elementos que englobam a listagem.

A quantidade de linhas da listagem, podem ser configuradas na opção <u>ADMINISTRADOR-OUTRAS</u> <u>CONFIGURAÇÕES</u>

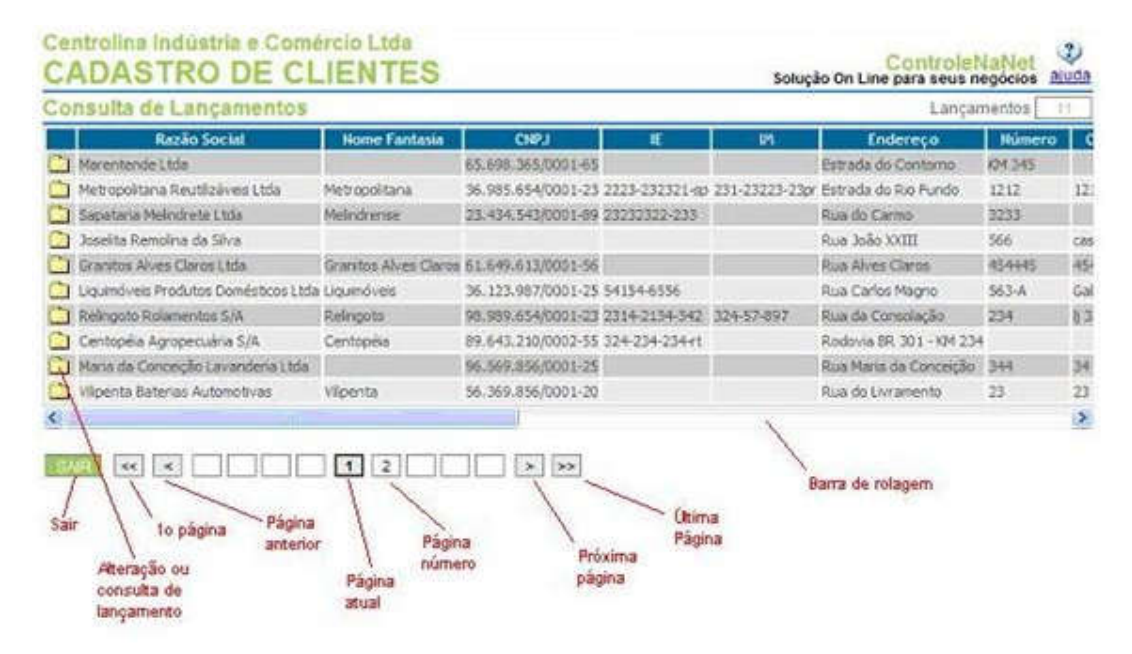